Con assistive touch possiamo gestire l'iphone e l'ipad con una sola mano con semplicità. l'Apple ha creato questa impostazione per le persone che hanno difficoltà motorie, in particolare nel premere i pulsanti.

Assistive Touch creato per superare una disabilità, si rende anche utile per chi ha iphone col tasto home non funzionante, grazie a Assistive Touch possiamo crearci un pulsante virtuale sullo schermo.

Come attivare su Assistive Touch il tasto home virtuale

Per attivare Assistive Touch andiamo su: Impostazioni; Generali; Accessibilità; Assistive Touch e attiviamolo.

Fatto quanto descritto sopra comparirà un pulsante Home sullo schermo che troviamo in basso esplorando con un dito; attivatelo selezionandolo e facendo doppio Tap.

non è il classico tasto home, ma al suo interno ha altre opzioni, permette di andare su: centro notifiche, impostazioni del dispositivo, centro di controllo, attivare siri, lanciare gesti preferiti e, infine, c'è il pulsante che ci porterà alla Home.